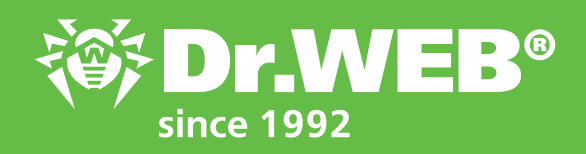

## How Dr.Web vxCube can assist system administrators in their work

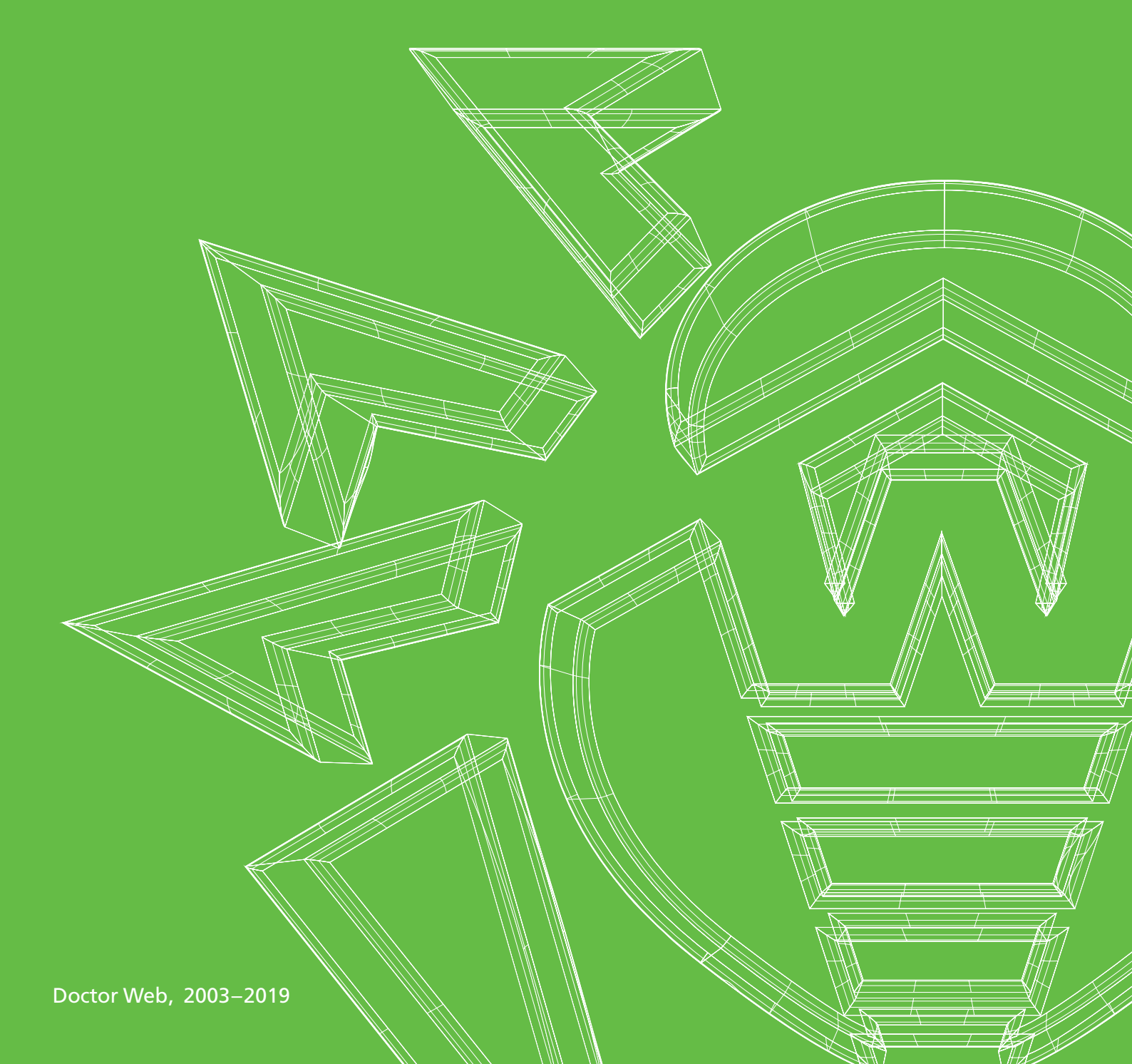

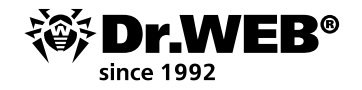

## How Dr.Web vxCube can assist system administrators in their work

As they go about their work, system administrators encounter more than Trojans and viruses. Sometimes it's hard for them to tell at first glance whether a file is actually malicious. The antivirus may flag it as suspicious. As a rule, files of this kind are moved by default to the quarantine. You can check the corresponding option in the Agent's settings or in the Dr.Web Control Center.

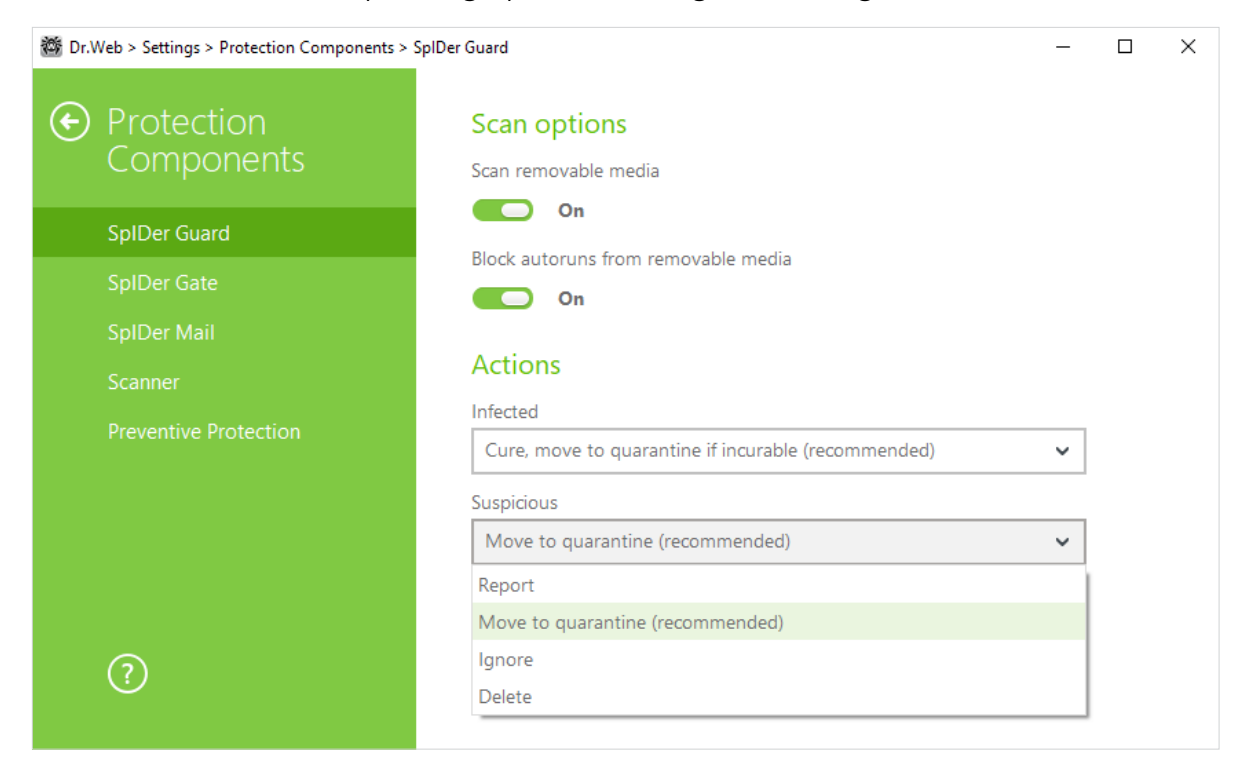

To analyse a suspicious file, open the Dr.Web Control Center and go to the quarantine section (**Administration**  $\rightarrow$  **Quarantine**). Use the filter to specify the desired period of time and to find the file you need to examine.

| Anti-virus Network > WIN10_RUS > Quarantine 🏠 |   |                             |                                            |                                  |                  |            |                            |                |               |         |       |    |
|-----------------------------------------------|---|-----------------------------|--------------------------------------------|----------------------------------|------------------|------------|----------------------------|----------------|---------------|---------|-------|----|
| ▼ Selected objects                            | ŝ | 🗴 🗟 🛛 🖥 🔻                   | Q v                                        |                                  | 😤 🚔 🛍 i          | Today      | ✓ 06-08-2018 00:0          | 0:00 - 06-     | 08-2018 23:5  | 9:59    | Refre | sh |
| WIN10_RUS                                     | _ | Time M.A                    | Chaling M.A.                               | Original second of a             | Tile size Dat a  | 0          | Manual has a second set of | Televention    |               |         |       | ~  |
|                                               | U | Time * A                    | Station                                    | Original name * A                | rile size, b * A | Owner * A  | Proved by component * A    | Information    | ~~            |         |       |    |
| ▼ General                                     |   | 06-08-2018                  | WIN10 RUS                                  | C:\temp\virus                    | 166912           | DRWEB\user | SpIDer Guard for Windows   | Trojan.Carberp | . 10 (Infecte | ed)     |       |    |
| Charts                                        |   | 13:42:12 (6d7c1)<br>1c97aft | (6d7c12e0-9963-11e8-725c-<br>1c97af6cd506) | \вредоносное<br>no\trojan.carber |                  |            | workstations               |                |               |         |       |    |
| <ul> <li>Security identifiers</li> </ul>      |   |                             |                                            |                                  |                  |            |                            | 06-08-2018     | Rescan        | Success |       |    |
| • Protection components                       |   |                             |                                            |                                  |                  |            |                            | 13:42:16       | file          |         |       |    |
| Quarantine                                    | O | 06-08-2018                  | WIN10 RUS                                  | C:\users                         | 197120           | DRWEB\user | SpIDer Guard for Windows   | MBRlock.Genera | ator. 1 (Infe | cted)   |       |    |
| • Hardware and software                       |   | 13:42:11                    | (6d7c12e0-9963-11e8-725c-                  | \user\appdata\local              |                  |            | workstations               |                |               |         |       |    |
| • Users sessions                              |   |                             | 1c97af6cd506)                              | \temp\rwz2ds1t                   |                  |            |                            | 06-08-2018     | Rescan        | Success |       |    |
| • Properties                                  |   |                             |                                            |                                  |                  |            |                            | 13:42:16       | nie           |         |       |    |
| <ul> <li>Statistics</li> </ul>                |   | 06-08-2018                  | WIN10_RUS                                  | C:\temp\virus                    | 80896            | DRWEB\user | Dr.Web Scanner for Windows | Trojan.Mayach  | ok. 557 (Infe | ected)  |       |    |
| <ul> <li>Configuration</li> </ul>             |   | 13:42:11                    | (6d7c12e0-9963-11e8-725c-                  | Вредоносное                      |                  |            |                            |                |               |         |       |    |
| Permissions                                   |   |                             | 1c97af6cd506)                              | ∏O\Trojan.Mayach                 |                  |            | 06-08-2018                 | Rescan         | Success       | SS      |       |    |
| • Task Scheduler                              |   |                             |                                            |                                  |                  |            |                            | 13:42:15       | file          |         |       |    |

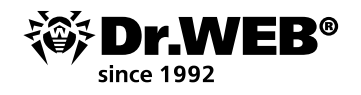

If the Quarantine item is not available in the Anti-virus network menu, go to Administration  $\rightarrow$  Dr.Web Server Configuration. In the Statistics tab, tick the box Quarantine state.

| Administration > D                                                      | r.Web Server confi     | guration 🏠                                                  |                                        |              |
|-------------------------------------------------------------------------|------------------------|-------------------------------------------------------------|----------------------------------------|--------------|
| <ul> <li>Administration</li> <li>Logs</li> <li>Configuration</li> </ul> | *                      | Ganaval Traffic Natural Statistics Security Cache           | Database Medular Location Licenses Loc | 🔨 - 🖸 🏕 Save |
| Administrators     Authentication                                       |                        | The list of objects and events about which statistic inform | ation will be stored                   |              |
| Dr.Web Server conf                                                      | guration               | Quarantine state                                            | ♠ ♠                                    |              |
| Or.Web Server remo     Or.Web Server Task                               | te access<br>Scheduler | Hardware and software composition                           | <b>•</b> •                             |              |
| Web Server configure     User hooks                                     | ation                  | ☑ List of the station modules                               | <b>•</b> •                             |              |

To examine a quarantined file, you must download it to a computer. Because the file is suspicious, the anti-virus protecting the PC will prevent the file from being saved on the hard drive. Disabling the anti-virus is a bad idea. Instead, select the host on which the file is to be saved. In **Anti-virus network**, select the **SpIDer Guard for workstations** section, and open the **Exclusions**. tab. Add the directory in which you want to store the suspicious file for analysis.

! It is not recommended to add your download folder to the exclusions list. Instead, create a separate directory.

| Anti-virus Network > WIN10_RUS > V                                     | Windows > SpIDer Guard for workstations $ m cm$                                                     |            |                  |
|------------------------------------------------------------------------|----------------------------------------------------------------------------------------------------|------------|------------------|
| ▼ Selected objects                                                     |                                                                                                    |            | 🦸 🖑 🦂 🖉 🖉 🛃 Save |
| WIN10_RUS                                                              | WIN10_RUS. Custom settings are specified.                                                           |            |                  |
| <ul> <li>General</li> <li>Statistics</li> <li>Configuration</li> </ul> | General         Actions         Exclusions         Log           Exclude system files from the scan | <b>*</b> * |                  |
| Permissions     Task Scheduler                                         | Exclude Prefetcher DB files                                                                         | • •        |                  |
| • Installing components<br>• Update restrictions                       | Exclude Windows search DB files                                                                     | <b>*</b> * |                  |
| Connection settings     Scanner                                        | Excluded paths and files                                                                            | • •        |                  |
| <ul> <li>SpIDer Mail and SpIDer Gate</li> <li>Dr.Web Agent</li> </ul>  | c:\temp2                                                                                            |            |                  |
| <ul> <li>Preventive protection</li> <li>Dr.Web Firewall</li> </ul>     | Excluded processes                                                                                  | * *        |                  |
| Or.Web for Microsoft Exchange Server     Network port monitor          |                                                                                                    | - +        |                  |
| SpIDer Guard for workstations                                          |                                                                                                    |            |                  |

Once the folder is added to **Exclusions**, return to the **Quarantine** section. Select the file, click **Export**, and save the file to the appropriate directory.

|   | 06-08-2018             | WIN10_RUS                                               | C:\temp\virus                                                 | 197120                                         | DRWEB\       | user SpIDer Guard fo                  | or Window   | s MBRI                                 | ock.Genera                      | ator. 1 (Infe         | cted)  |     |
|---|------------------------|---------------------------------------------------------|---------------------------------------------------------------|------------------------------------------------|--------------|---------------------------------------|-------------|----------------------------------------|---------------------------------|-----------------------|--------|-----|
|   | 13,72,11               | (00701220-3505-1128-7250-<br>1c97af6cd506)              | по\конструктор<br>m                                           |                                                |              | WORKSLAUOUS                           |             | 06-<br>13:                             | 08-2018<br>42:15                | Rescan<br>file        | Succes | s   |
| į | 🖍 🗟 🛛 🕏 🔻              | Q V                                                     |                                                               | <b>*</b> * * *                                 | Today        | ✓ 06-0                                | 8-2018 00:0 | D:00 - C                               | 5-08-2018 2                     | 3:59:59               | Refr   | esh |
|   | Time 🔨 🔨               | Station Y ^                                             | Original name 🗸 🔨                                             | File size, B Y ^                               | Owner Y ^    | Moved by compone                      | ent V ^     | Informatio                             | ×^                              |                       | T      | •   |
|   | 06-08-2018<br>13:42:12 | WIN10_RUS<br>(6d7c12e0-9963-11e8-725c-<br>1c97af6cd506) | C:\temp\virus<br>Открытие «skype_0510.<br>Вы собираетесь откр | 166912<br>2012_image.exe»<br>ыть:              | DRWEB\user   | SoIDer Guard for Wind<br>X            | lows        | Trojan.Carbe<br>06-08-2018<br>13:42:16 | rp. 10 (Infe<br>Rescar<br>file  | cted)<br>Success      |        |     |
|   | 06-08-2018<br>13:42:11 | WIN10_RUS<br>(6d7c12e0-9963-11e8-725c-<br>1c97af6cd506) | skype_0510201.<br>являющийся: В<br>из https://127.0.          | 2_image.exe<br>inary File (1,3 MB)<br>0.1:9081 |              |                                       | WS          | MBRlock.Gen<br>06-08-2018<br>13:42:16  | erator. 1 (Ir<br>Rescar<br>file | fected)<br>Success    |        |     |
|   | 06-08-2018<br>13:42:11 | WIN10_RUS<br>(6d7c12e0-9963-11e8-725c-<br>1c97af6cd506) | Вы хотите сохранить                                           | этот файл?                                     | Сохранить фа | ийл Отмена                            | dows        | Trojan.Mayao<br>06-08-2018<br>13:42:15 | hok. 557 (I<br>Rescar<br>file   | nfected)<br>I Success |        |     |
|   | 06-08-2018<br>13:42:11 | WIN10_RUS<br>(6d7c12e0-9963-11e8-725c-<br>1c97af6cd506) | C:\users<br>\user\appdata\local<br>\temp\qv7kkox2             | 197120                                         | DRWEB\user   | SpIDer Guard for Wind<br>workstations | lows        | MBRlock.Gen<br>06-08-2018<br>13:42:15  | Rescar                          | fected)<br>Success    |        |     |

Open the vxCube window, upload the saved file, and set up your test environment.

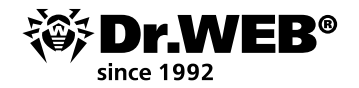

| Upload a file and configure environment for analysis.<br>The file will be thoroughly analysed, and results will be reported shortly. |                                            |                     |               |        |  |  |
|----------------------------------------------------------------------------------------------------|--------------------------------------------|---------------------|---------------|--------|--|--|
|                                                                                                    |                                            | Choose file         |               |        |  |  |
| Trojan.Carb                                                                                                    | erp.647.exe                                |                     | EXE           | Browse |  |  |
| Choose OS:                                                                                                    | ☑ Windows XP 32-bit<br>□ Windows 10 64-bit | U Windows 7 32-bit  | □ Windows 7 6 | i4-bit |  |  |
|                                                                                                    |                                            | Analyze             |               |        |  |  |
|                                                                                                    |                                            | Additional settings |               |        |  |  |

## Wait while the file is being analysed.

| Dumping browser  | 7.5                    |                     |  |
|------------------|------------------------|---------------------|--|
| Filename         | Trojan.Carberp.647.exe |                     |  |
| 5ize             | 335.5 KB               |                     |  |
| SHA1             | c1c6d7fa967d4e95d8b61  | ae8c21a66c3f87cae28 |  |
| Analysis started | 17/07/2018 16:42       |                     |  |
| Email            | la@downh.com           |                     |  |
| 🖾 Use VNC        |                        |                     |  |
|                  |                        |                     |  |

In some cases, when the analysis is complete, you can watch a video showing what the malicious file has been doing in the system.

Look through the report and read the description of the file's behaviour.

| Behavior   |                                                                                                    |
|------------|----------------------------------------------------------------------------------------------------|
| Malicious  | Unauthorized injection to a system process, Enabling autorun with Startup directory, Deleting of the original file, Forced shutdown of a browser                                                                                                    |
| Suspicious | No data                                                                                                    |
| Neutral    | Creating a window, Unauthorized injection to a recently created process, Creating a file in the %temp% directory, Deleting a recently created file,<br>Enabling the 'hidden' option for recently created files, Launching a process, DNS request, Searching for the window, Searching for the browser<br>window. Connection attempt |

In our example, the analysis showed that the file was definitely malicious. Then check what files, processes, and components were used by the analysed malicious (now that we've established that for sure) file.

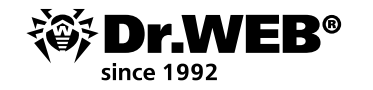

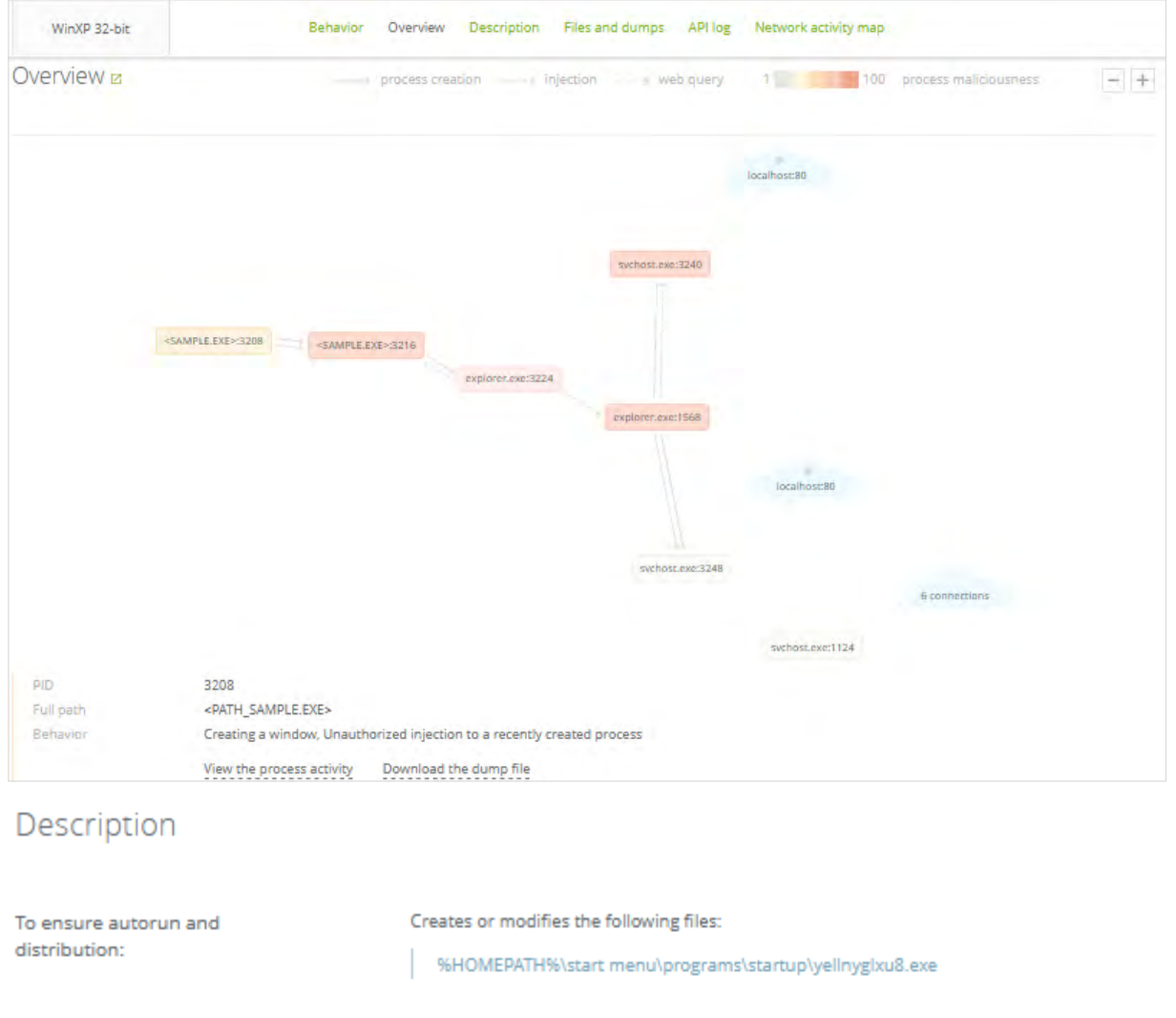

| Malicious functions:  | Injects code into<br>the following system processes:<br><system32>\svchost.exe<br/>Terminates or attempts to terminate</system32> |
|-----------------------|----------------------------------------------------------------------------------------------------|
|                       | the following user processes:<br>iexplore.exe<br>firefox.exe                                                                      |
| Modifies file system: | Creates the following files:<br>%TEMP%\1.tmp<br>%TEMP%\1f.tmp<br>%TEMP%\20.tmp<br>%TEMP%\21.tmp<br>%TEMP%\22.tmp<br>%TEMP%\22.tmp |

Dr.Web vxCube will also provide you with the list of files created by the malware. Attackers are known to repeatedly encrypt malware so that its new iteration will avoid being detected by an

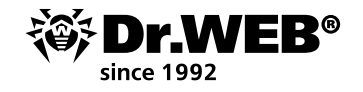

anti-virus. However, files within the encrypted container usually remain unchanged. If you also use a CERT solution, you can add the files to the list of possible signs of infection.

In conclusion, you will be presented with a list of the remote hosts that the malware was trying to reach. Those are most probably command and control servers, and it's a good idea to add them to the black list.

| Created files [50]        | Files and dumps [29]           |                                          |                    | Q        |
|---------------------------|--------------------------------|------------------------------------------|--------------------|----------|
| Path                      |                                | SHA1                                     | Detected           |          |
| %HOMEPATH%\start menu\pro | ograms\startup\yellnyglxu8.exe | c1c6d7fa967d4e95d8b61ae8c21a66c3f87cae28 | Trojan.Carberp.647 | <u>+</u> |
| %TEMP%\1.tmp              |                                | c1c6d7fa967d4e95d8b61ae8c21a66c3f87cae28 | Trojan.Carberp.647 | <u>+</u> |
| %TEMP%\10.tmp             |                                | cc33461f7147042c14d739ba7dc1916e6ccc8139 | -                  | <u>+</u> |
| %TEMP%\11.tmp             |                                | e4eb14f7a950a30bc632446a9c9b418837378aac | -                  | <u>+</u> |
| %TEMP%\12.tmp             |                                | 7cf3366c68e402eb3678046fe97651a586044560 | -                  | <u>+</u> |
| %TEMP%\13.tmp             |                                | f683eb85535e34c41e5bf5da535d9dcc4aefe8b2 | -                  | <u>+</u> |
| %TEMP%\14.tmp             |                                | 08fe9ff1fe9b8fd237adedb10d65fb0447b91fe5 | -                  | <u>+</u> |
| %TEMP%\15.tmp             |                                | a98e4be7f72f32b0ce5da60e59d2f6256d78bf04 | -                  | <u>+</u> |
| %TEMP%\16.tmp             |                                | 3127dbe44b75c673c24f9ad63675ff91cd9c6321 | -                  | <u>+</u> |
| %TEMP%\19.tmp             |                                | 3cf1eb1003a5342fd0f3495b67ff9bb90c855413 | -                  | <u>+</u> |
| 2 3 4 5 Next page         |                                |                                          | 1–10 of 50         | 10 🗸     |
|                           |                                |                                          |                    |          |
| Protocol                  | <ul> <li>Address</li> </ul>    | Application level data                   |                    |          |
| 10                        | rucainost:80                   |                                          |                    |          |
| 1P                        | 10calhost:80                   |                                          |                    |          |

In the **Office Control** section, you can add the discovered rogue hosts to the black list. **!** Select the **Everyone** group to block all protected hosts from accessing the malicious nodes.

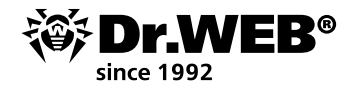

## Anti-virus Network > Everyone > Windows > Office Control 😭

| ▼ Selected objects                                                                                                    | General User-defined                     |                                                                                                    | si 🕼     | \$     |
|----------------------------------------------------------------------------------------------------|------------------------------------------|----------------------------------------------------------------------------------------------------|----------|--------|
| 🗀 Everyone                                                                                                    | Everyone. Custom settings are specified. |                                                                                                    |          |        |
| Seneral     Statistics     Statistics     Configuration     Permissions     Task Scheduler     Installing components     Update restrictions     Connection settings     Dr.Web Agent for UNIX     Windows | Q<br>Maninistrators<br>Guests<br>Users   | General White list Black and white lists You can use white and black lists to allow or block access to specified web sites. White list | <u>.</u> | ^<br>^ |
| Vindows     Scanner     SpIDer Guard for workstations     SpIDer Guard for servers     Office Control     Dr.Web Agent     Dr.Web for Microsoft Outlook                                                    |                                          | Black lat 谷 😚                                                                                                    |          |        |

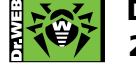

Doctor Web 2003–2019

3rd street Yamskogo polya 2-12A, Moscow, Russia, 125040 Tel.: +7 (495) 789–45–87 Fax: +7 (495) 789–45–97

https://www.drweb.com | https://free.drweb.com | https://ru.av-desk.com | https://curenet.drweb.com